DIPLOMADO DE PROFUNDIZACION CISCO

PRUEBAS DE HABILIDADES PRACTICAS CCNP

JULIAN ANDRES TORO ESCOBAR

## UNIVERSIDAD NACIONAL ABIERTA Y A DISTANCIA

ESCUELA DE CIENCIAS BÁSICAS, TECNOLOGÍA E INGENIERÍA

INGENIERÍA ELECTRÓNICA

TULUA – VALLE

2022

## DIPLOMADO DE PROFUNDIZACION CISCO

## PRUEBAS DE HABILIDADES PRACTICAS CCNP

JULIAN ANDRES TORO

# DIPLOMADO DE OPCIÓN DE GRADO PRESENTADO PARA OPTAR EL TÍTULO DE INGENIERÍA ELECTRÓNICA

Director

MSc. HECTOR JULIAN PARRA MOGOLLON

UNIVERSIDAD NACIONAL ABIERTA Y A DISTANCIA

ESCUELA DE CIENCIAS BÁSICAS, TECNOLOGÍA E INGENIERÍA

INGENIERÍA ELECTRÓNICA

TULUA – VALLE

2022

NOTA DE ACEPTACIÓN:

Firma del presidente del jurado

Firma del jurado

Firma del jurado

TULUA, (26 de junio, 2022)

#### AGRADECIMIENTO

Un agradecimiento especial a mi familia, que me brindó su apoyo incondicional durante mi formación profesional como ingeniero de electrónico. Así mismo, agradezco a todos que mis compañeros que a pesar de que pasamos duros momento por cuestiones laborales se notó la entrega, compromiso y apoyo oportuno de cada uno de nosotros para el cumplimiento de las actividades durante el curso. Estoy muy agradecido al personal de la Universidad UNAD por brindarme pacientemente todos estos años de esfuerzo, sacrificios, dedicación y su apoyo con herramientas necesarias para que pueda capacitarme para convertirme en un ingeniero electrónico con capacidades y valores al servicio de la sociedad. Y agradecer a mi esposa, hija e hijo por brindarme su apoyo y dejarme cumplir con este objetivo donde me comprometí a cumplir con todos los requisitos académicos al inicio de este proyecto académico.

| AGRADECIMIENTO                                                                                               | 4            |
|----------------------------------------------------------------------------------------------------|--------------|
| LISTA DE FIGURAS                                                                                             | 8            |
| GLOSARIO                                                                                                    | 9            |
| RESUMEN                                                                                                    | 10           |
| ABSTRACT                                                                                                    | 10           |
| INTRODUCCION                                                                                                 | 11           |
| DESARROLLO DEL ESCENARIO                                                                                     | 12           |
| 1. CONSTRUIR LA RED Y CONFIGURAR LOS PARÁMETROS BÁSIC<br>LOS DISPOSITIVOS Y EL DIRECCIONAMIENTO DEL INTERFAZ | COS DE<br>12 |
| 1.1 Topología a desarrollar                                                                                  | 12           |
| 1.2 Cablear la red como se muestra en la topología                                                           | 13           |
| 1.3 Configurar los parámetros básicos para cada dispositivo de                                               |              |
| interconexión                                                                                                | 13           |
| 1.4 Configurar los parámetros básicos para cada dispositivo final                                            | 16           |
| 2. CONFIGURAR VRF Y RUTAS ESTÁTICAS                                                                          | 19           |
| 2.1. Configurar las dos VRF's y que soporten IPv4 e IPv6                                                     | 19           |
| 2.2. En R1, R2 y R3, configure las interfaces IPv4 e IPv6 en cada VR                                         | RF según     |
| 2.2. Verificación del direccionamiento ID: 4 e ID: 6 de los interfeccos                                      | 20           |
| 2.3. Verificación del direccionamiento IPV4 e IPV6 de las interfaces                                         | 25           |
| 2.4. Configuración de rutas estáticas                                                                        | 26           |
| 2.4. Verificar conectividad en cada VRF                                                                      | 28           |
| 3. CONFIGURACIÓN DE LOS DISPOSITIVOS DE CAPA 2                                                               | 29           |
| 3.1. Desactivar todas las interfaces en D1, D2, y A1                                                         | 29           |
| 3.2. En D1 y D2, configurar los enlaces troncales a R1 y R3                                                  | 29           |

## CONTENIDO

| 3.3. En D1 y A1, configurar el EtherChannel                               | 30  |
|---------------------------------------------------------------------------|-----|
| 3.4. En D1, D2, y A1, Se configuran las interfaces de acceso para PC1, PC | 22, |
| PC3, y PC4                                                                | 31  |
| 3.5. Verificar la conectividad PC a PC                                    | 32  |
| 4. CONFIGURAR SEGURIDAD                                                   | 34  |
| 4.1. En todos los equipos configurar, el modo EXEC privilegiado           | 34  |
| 4.2. En todos los equipos, se crea una cuenta para un usuario local       | 34  |
| 4.3. En todos los equipos, activar AAA y activar la autenticación AAA     | 34  |
| CONCLUSIONES                                                              | 35  |
| BIBLIOGRAFIA                                                              | 36  |

## LISTA DE TABLAS

| TABLA 1. HOST PC 1 | 16 |
|--------------------|----|
| TABLA 2. HOST PC 2 | 17 |
| TABLA 3. HOST PC 3 | 17 |
| TABLA 4. HOST PC 4 | 18 |

## LISTA DE FIGURAS

| Figura 1. Topología Propuesta                               | 12 |
|-------------------------------------------------------------|----|
| Figura 2. Topología de red del escenario propuesto          | 13 |
| Figura 3. Verificación VRF R1 comando show ip vrf Interface | 25 |
| Figura 4. Verificación VRF R2 comando show ip vrf Interface | 25 |
| Figura 5. Verificación VRF R3 comando show ip vrf Interface | 26 |
| Figura 6. Verificar conectividad                            | 28 |
| Figura 7. Ping PC1 a PC2                                    | 33 |
| Figura 8. Ping PC3 a PC4                                    | 33 |

#### GLOSARIO

**AAA** : Son los tres pasos fundamentales en la seguridad de datos en informática: Autenticación, Autorización y Auditoria

**Enrutamiento** : se refiere al proceso en el que los enrutadores aprenden sobre redes remotas, encuentran todas las rutas posibles para llegar a ellas y luego escogen las mejores rutas (las más rápidas) para intercambiar datos entre las mismas.

**VRF**: Es una tecnología utilizada en redes de computadoras que permite la coexistencia de múltiples instancias las tablas de ruteo de un mismo enrutador

**Red**: Es un conjunto de equipos informáticos y software conectados entre sí por medio de dispositivos físicos o inalámbricos que envían y reciben impulsos eléctricos, ondas electromagnéticas o cualquier otro medio para el transporte de datos, con la finalidad de compartir información, recursos y ofrecer servicios.

**Switch**: Es el dispositivo digital lógico de interconexión de equipos que opera en la capa de enlace de datos del modelo OSI. Su función es interconectar dos o más host de manera similar a los puentes de red, pasando datos de un segmento a otro de acuerdo con la dirección MAC de destino de las tramas en la red y eliminando la conexión una vez finalizada ésta.

#### RESUMEN

En el siguiente Informe se desarrolla el escenario correspondiente propuesto en la prueba de habilidades prácticas del diplomado de profundización cisco CCNP, este consiste en una red propuesta la cual busca de evaluar en el estudiante competencias y habilidades en el manejo de configuración y administración de protocolos de conmutación y enrutamiento en enrutadores y switches en un entorno basado en solución de problemas mediante tres escenarios diferentes, utilizando la herramienta de packet tracer.

Palabras Clave: CISCO, CCNP, Conmutación, Enrutamiento, Redes, Electrónica.

## ABSTRACT

The following Report develops the corresponding scenario proposed in the practical skills test of the cisco CCNP deepening diploma course, this consists of a proposed network which seeks to evaluate in the student competencies and skills in the management of configuration and administration of communication protocols switching and routing in routers and switches in an environment based on troubleshooting through three different scenarios, using the packet tracer tool.

Keywords : CISCO, CCNP, Switching, Routing, Networks, Electronics.

#### INTRODUCCION

El diplomado de profundización CCNP de cisco (Cisco Certified Network Professional) abarca temáticas avanzadas respecto a temas de instalación, configuración y operación de redes de área local y área amplia, cuyo objetivo tiene como fin la implementación de redes escalables que vayan desde campus hasta instalación de intranets y la solución de problemas presentados en dichos entornos, motivo por el cual su alcance aborda conceptos fundamentales de protocolos de enrutamiento, mediante uso de protocolos como STP, configuración VLANs, configuración se subinterfaces VRF y rutas estáticas en escenarios de red corporativas.

En el siguiente documento se presenta el desarrollo de un escenario propuesto como prueba de habilidades practica de CCNP, el cual abarcara de manera amplia las temáticas apropiadas durante la realización del diplomado.

Para el desarrollo del escenario se utilizará el software de simulación GNS3 para el diseño de topología y configuración de cada dispositivo, y el protocolo se configurará en el enrutador.

## DESARROLLO DEL ESCENARIO

# 1. CONSTRUIR LA RED Y CONFIGURAR LOS PARÁMETROS BÁSICOS DE LOS DISPOSITIVOS Y EL DIRECCIONAMIENTO DEL INTERFAZ

## 1.1 Topología a desarrollar

Para el desarrollo de este trabajo de grado el escenario propone desarrollar la siguiente topología.

#### Figura 1. Topología Propuesta

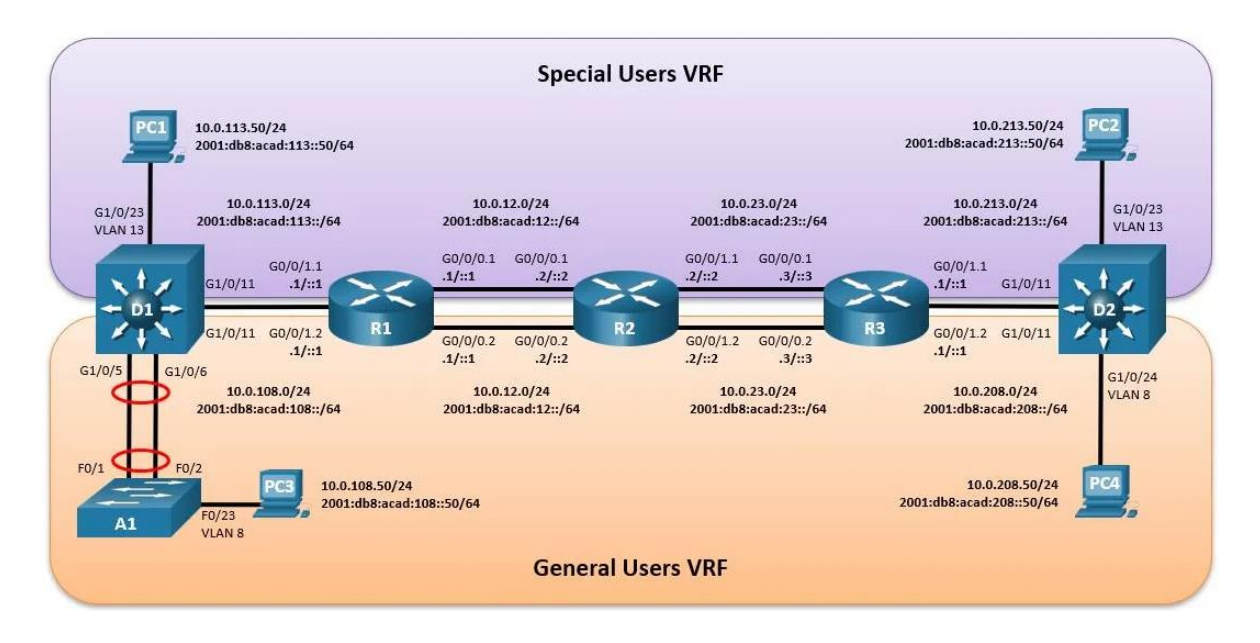

Fuente: Prueba de habilidades practica CCNP

## 1.2 Cablear la red como se muestra en la topología.

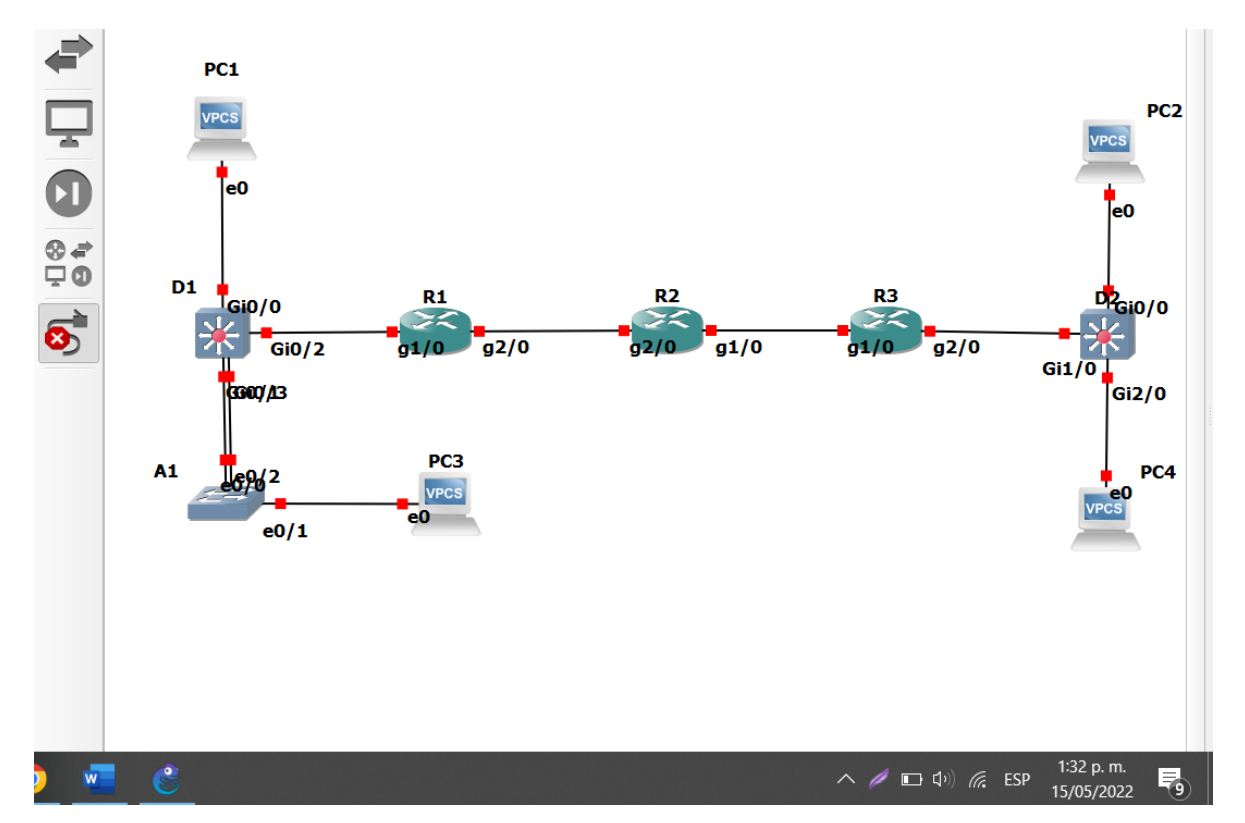

Figura 2. Topología de red del escenario propuesto.

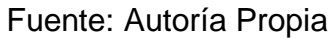

## 1.3 Configurar los parámetros básicos para cada dispositivo de interconexión

A continuación, se presentan los comandos ejecutados en cada uno de los dispositivos de la red en la configuración inicial.

| Enrutador R1                                            |                                               |
|---------------------------------------------------------|-----------------------------------------------|
| hostname R1                                             | #Asigna nombre al enrutador 1                 |
| ipv6 unicast-routing                                    | # Habilita el enrutamiento ipv6               |
| no ip domain lookup                                     | # Deshabilita la traducción de nombre a       |
|                                                         | dirección basada en DNS                       |
| banner motd # R1, ENCOR Skills Assessment, Scenario 2 # | #Habilita un mensaje de bienvenida            |
| line con 0                                              | # se ingresa al modo de consola de la línea 0 |
| exec-timeout 0 0                                        | #Establece el tiempo de espera inactivo de la |
|                                                         | sesión remota                                 |

logging synchronous

# Evita los mensajes inesperados que aparecen en pantalla#Salimos del modo consola de la línea 0

exit

Se ejecutan los mismos comandos en los enrutadores restantes, identificándolos como R2 y R3 respectivamente.

## **Enrutador R2**

| hostname R2                                             | #Asigna nombre al enrutador 2                 |
|---------------------------------------------------------|-----------------------------------------------|
| ipv6 unicast-routing                                    | # Habilita el enrutamiento ipv6               |
| no ip domain lookup                                     | # Deshabilita la traducción de nombre a       |
|                                                         | dirección basado en DNS                       |
| banner motd # R2, ENCOR Skills Assessment, Scenario 2 # | #Habilita un mensaje de bienvenida            |
| line con 0                                              | # se ingresa al modo de consola en línea 0    |
| exec-timeout 0 0                                        | #Establece el tiempo de espera inactivo de la |
|                                                         | sesión remota                                 |
| logging synchronous                                     | # Evita los mensajes inesperados que          |
|                                                         | aparecen en pantalla                          |
| exit                                                    | #Salimos del modo consola de la línea 0       |

## **Enrutador R3**

| hostname R3                                             | #Asigna nombre al enrutador 3                 |
|---------------------------------------------------------|-----------------------------------------------|
| ipv6 unicast-routing                                    | # Habilita el enrutamiento ipv6               |
| no ip domain lookup                                     | # Deshabilita la traducción de nombre a       |
|                                                         | dirección basado en DNS                       |
| banner motd # R3, ENCOR Skills Assessment, Scenario 2 # | #Habilita un mensaje de bienvenida            |
| line con 0                                              | # se ingresa al modo de consola en línea 0    |
| exec-timeout 0 0                                        | #Establece el tiempo de espera inactivo de la |
|                                                         | sesión remota                                 |
| logging synchronous                                     | # Evita los mensajes inesperados que          |
|                                                         | aparecen en pantalla                          |
| exit                                                    | #Salimos del modo consola de la línea 0       |
|                                                         |                                               |
| Switch D1                                               |                                               |

| hostname D1 | # asigna nombre el nombre correspondiente al  |
|-------------|-----------------------------------------------|
|             | Switch D1                                     |
| ip routing  | # permite configurar la table de enrutamiento |

|                                                         | principal                                      |
|---------------------------------------------------------|------------------------------------------------|
| ipv6 unicast-routing                                    | # Habilita el enrutamiento ipv6                |
| no ip domain lookup                                     | # Deshabilita la traducción de nombre a        |
|                                                         | dirección basado en DNS                        |
| banner motd # D1, ENCOR Skills Assessment, Scenario 2 # | #Establece mensaje de bienvenida               |
| line con 0                                              | # se ingresa al modo de consola en línea 0     |
| exec-timeout 0 0                                        | # Establece el tiempo de espera inactivo de la |
|                                                         | sesión remota                                  |
| logging synchronous                                     | # Evita los mensajes inesperados que           |
|                                                         | aparecen en pantalla                           |
| exit                                                    | #Salimos del modo consola de la línea 0        |
| vlan 8                                                  | # Se configura la Vlan 8                       |
| name General-Users                                      | # Se asigna al nombre a la Vlan según las VRF  |
| exit                                                    | # Salimos de la configuración de Vlan 8        |
| vlan 13                                                 | # Se configura la Vlan 13                      |
| name Special-Users                                      | # Se asigna al nombre a la Vlan según las VRF  |
| exit                                                    | # Salimos de la configuración de la Vlan 13    |
|                                                         |                                                |

Se configura de la misma manera el switch D2 y en el caso del switch A1 solo se configura la Vlan 8 de General-Users ya que este dispositivo solo pertenece a esta red.

# Switch D2

| hostname D2                                             | # asigna nombre el nombre correspondiente al   |
|---------------------------------------------------------|------------------------------------------------|
|                                                         | Switch D2                                      |
| ip routing                                              | # permite configurar la tabla de enrutamiento  |
|                                                         | principal                                      |
| ipv6 unicast-routing                                    | # Habilita el enrutamiento ipv6                |
| no ip domain lookup                                     | # Deshabilita la traducción de nombre a        |
|                                                         | dirección basado en DNS                        |
| banner motd # D2, ENCOR Skills Assessment, Scenario 2 # | # Establece mensaje de bienvenida              |
| line con 0                                              | # se ingresa al modo de consola en línea 0     |
| exec-timeout 0 0                                        | # Establece el tiempo de espera inactivo de la |
|                                                         | sesión remota                                  |
| logging synchronous                                     | # Evita los mensajes inesperados que           |
|                                                         | aparecen en pantalla                           |
| exit                                                    | # Salimos del modo consola de la línea 0       |
| vlan 8                                                  | # Se configura la Vlan 8                       |

| name General-Users | # Se asigna al nombre a la Vlan según las VRF |
|--------------------|-----------------------------------------------|
| exit               | # Salimos de la configuración de Vlan 8       |
| vlan 13            | # Se configura la Vlan 13                     |
| name Special-Users | # Se asigna al nombre a la Vlan según las VRF |
| exit               | # Salimos de la configuración de la Vlan 13   |

## Switch A1

| hostname A1                                             | # asigna nombre el nombre correspondiente al   |
|---------------------------------------------------------|------------------------------------------------|
|                                                         | Switch A1                                      |
| ipv6 unicast-routing                                    | # Habilita el enrutamiento ipv6                |
| no ip domain lookup                                     | # Deshabilita la traducción de nombre a        |
|                                                         | dirección basada en DNS                        |
| banner motd # A1, ENCOR Skills Assessment, Scenario 2 # | # Establece mensaje de bienvenida              |
| line con 0                                              | # se ingresa al modo de consola en línea 0     |
| exec-timeout 0 0                                        | # Establece el tiempo de espera inactivo de la |
|                                                         | sesión remota                                  |
| logging synchronous                                     | # Evita los mensajes inesperados que           |
|                                                         | aparecen en pantalla                           |
| exit                                                    | # Salimos del modo consola de la línea 0       |
| vlan 8                                                  | # Se configura la Vlan 8                       |
| name General-Users                                      | # Se asigna al nombre a la Vlan según las VRF  |
| exit                                                    | # Salimos de la configuración de Vlan 8        |
|                                                         |                                                |

# 1.4 Configurar los parámetros básicos para cada dispositivo final

Ahora se procede a realizar la configuración inicial de cada una de las Pc, la cual corresponde a la asignación de las direcciones IP.

| PC1     |               |
|---------|---------------|
| IPV4    | 10.0.113.50   |
| Mascara | 255.255.255.0 |

Tabla 1. Host PC 1

| Default Gateway | 10.0.113.1               |
|-----------------|--------------------------|
| IPV6            | 2001:db8:acad:113::50/64 |

## **PC** 1

| set pcname PC1               | # Se asigna el nombre a la PC virtual      |
|------------------------------|--------------------------------------------|
| ip 10.0.113.50/24 10.0.113.1 | # Se asigna la dirección Ipv4 y su default |
|                              | gateway                                    |
| ip 2001:db8:acad:113::50/64  | # se asigna la dirección en Ipv6           |
|                              |                                            |

# Tabla 2. Host PC 2

| PC2             |                          |
|-----------------|--------------------------|
| IPv4            | 10.0.213.50              |
| Mascara         | 255.255.255.0            |
| Default Gateway | 10.0.213.1               |
| IPv6            | 2001:db8:acad:213::50/64 |

# PC 2

| set pcname PC2               | # Se asigna el nombre a la PC virtual      |
|------------------------------|--------------------------------------------|
| ip 10.0.213.50/24 10.0.213.1 | # Se asigna la dirección Ipv4 y su default |
|                              | gateway                                    |
| ip 2001:db8:acad:213::50/64  | # se asigna la dirección en Ipv6           |
|                              |                                            |

## Tabla 3. Host PC 3

| PC   | 3           |
|------|-------------|
| IPv4 | 10.0.108.50 |

| Mascara         | 255.255.255.0            |
|-----------------|--------------------------|
| Default Gateway | 10.0.108.1               |
| IPv6            | 2001:db8:acad:108::50/64 |

# PC 3

| # Se asigna el nombre a la PC virtual      |
|--------------------------------------------|
| # Se asigna la dirección Ipv4 y su default |
| gateway                                    |
| # se asigna la dirección en Ipv6           |
|                                            |

#### Tabla 4. Host PC 4

| PC4             |                          |
|-----------------|--------------------------|
| IPv4            | 10.0.208.50              |
| Mascara         | 255.255.255.0            |
| Default Gateway | 10.0.208.1               |
| IPv6            | 2001:db8:acad:208::50/64 |

# PC 4

| set pcname PC4               | # Se asigna el nombre a la PC virtual      |
|------------------------------|--------------------------------------------|
| ip 10.0.208.50/24 10.0.208.1 | # Se asigna la dirección Ipv4 y su default |
|                              | gateway                                    |
| ip 2001:db8:acad:208::50/64  | # se asigna la dirección en Ipv6           |

## 2. CONFIGURAR VRF Y RUTAS ESTÁTICAS

En esta parte de la evaluación de habilidades se procede a configurar VRF-Lite en los tres enrutadores y las rutas estáticas adecuadas para admitir la accesibilidad de un extremo a otro. Al final de esta parte, R1 debería poder hacer pinga R3 en cada VRF.

## 2.1. Configurar las dos VRF's y que soporten IPv4 e IPv6

Definimos las VRF's en cada uno de los enrutadores ejecutando los siguientes comandos en cada uno de los dispositivos.

# Enrutadores R1, R2 y R3

| vrf definition GeneralUsers | # Definimos la Vrf con el nombre  |
|-----------------------------|-----------------------------------|
|                             | GeneralUsers                      |
| address-family ipv4         | # Habilita Ipv4 en la Vrf General |
|                             | Users en el enrutador             |
| address-family ipv6         | # Habilita Ipv6 en la Vrf General |
|                             | Users en el enrutador             |
| exit                        | # Salimos de la configuración de  |
|                             | la Vrf GeneralUsers               |
| vrf definition SpecialUsers | # Definimos la Vrf con el nombre  |
|                             | SpecialUsers                      |
| address-family ipv4         | # Habilita Ipv4 en la Vrf         |
|                             | SpecialUsers en el enrutador      |
| address-family ipv6         | # Habilita Ipv6 en la Vrf         |
|                             | SpecialUsers en el enrutador      |
| exit                        | # Salimos de la configuración de  |
|                             | la Vrf SpecialUsers               |

# 2.2. En R1, R2 y R3, configure las interfaces IPv4 e IPv6 en cada VRF según la tabla de direccionamiento

A continuación, se procede a realizar la asignación según el direccionamiento propuesto en la topología de las direcciones IPv4 e IPv6 en las interfaces respectivas para cada dirección.

Configuramos las subinterfaces que conectan R1 y R2

#### **Enrutador R1**

interface g2/0.1 encapsulation dot1q 13

vrf forwarding SpecialUsers

ip address 10.0.12.1 255.255.255.0 ipv6 address fe80::1:1 link-local ipv6 address 2001:db8:acad:12::1/64 no shutdown exit interface g2/0.2 encapsulation dot1g 8

vrf forwarding GeneralUsers

ip address 10.0.12.1 255.255.255.0 ipv6 address fe80::1:2 link-local ipv6 address 2001:db8:acad:12::1/64 no shutdown exit

• Encendemos la interfaz G2/0, en R1

interface g2/0 no ip address # Se configura la subinterfaz indicada # permite que el enrutador tenga enlace troncal por la vlan 13 # asocia la tabla de enrutamiento de specialusers # configure la ipv4 # configure link local # configure la ipv6 # levantamos a la interfaz # Salimos de la subinterfaz # Se configura la subinterfaz indicada # permite que el enrutador tenga enlace troncal por la vlan 8 # asocia la tabla de enrutamiento de Generalusers # configure la ipv4 # configure link local # configure la ipv6 # levantamos la interfaz

# Salimos de la subinterfaz

# Entrar en el modo de configuración interface# se le dice que no va tener un ip

no shutdown exit # levantamos la interfaz# salimos de la interfaz

Configuramos las subinterfaces que conectan R1 y D1

interface g1/0.1 # Se configura la subinterfaz indicada encapsulation dot1q 13 # permite que el enrutador tenga enlace troncal por la vlan 13 vrf forwarding SpecialUsers # asocia la tabla de enrutamiento de specialusers ip address 10.0.113.1 255.255.255.0 # configure la ipv4 ipv6 address fe80::1:3 link-local # configure link local ipv6 address 2001:db8:acad:113::1/64 # configure la ipv6 no shutdown # levantamos a la interfaz exit # Salimos de la subinterfaz interface g1/0.2 # Se configura la subinterfaz indicada encapsulation dot1q 8 # permite que el enrutador tenga enlace troncal por la vlan 8 vrf forward GeneralUsers # asocia la tabla de enrutamiento de Generalusers ip address 10.0.108.1 255.255.255.0 # configure la ipv4 ipv6 address fe80::1:4 link-local # configure link local ipv6 address 2001:db8:acad:108::1/64 # configure la ipv6 no shutdown # levantamos la interfaz exit # Salimos de la subinterfaz Encendemos la interfaz G1/0, en R1

# Entrar en el modo de configuración interface# se le dice que no va tener un ip# levantamos la interfaz# salimos de la interfaz

**Enrutador R2** 

interface g1/0

no ip address

no shutdown

exit

• Configuramos las subinterfaces que conectan R1 y R2

interface g2/0.1

# Se configura la subinterfaz indicada

| encapsulation dot1q 13              | # permite que el enrutador tenga enlace troncal |
|-------------------------------------|-------------------------------------------------|
|                                     | por la vlan 13                                  |
| vrf forwarding SpecialUsers         | # asocia la tabla de enrutamiento de            |
|                                     | specialusers                                    |
| ip address 10.0.12.2 255.255.255.0  | # configure la ipv4                             |
| ipv6 address fe80::2:1 link-local   | # configure link local                          |
| ipv6 address 2001:db8:acad:12::2/64 | # configure la ipv6                             |
| no shutdown                         | # levantamos a la interfaz                      |
| exit                                | # Salimos de la subinterfaz                     |
| interface g2/0.2                    | # Se configura la subinterfaz indicada          |
| encapsulation dot1q 8               | # permite que el enrutador tenga enlace troncal |
|                                     | por la vlan 8                                   |
| vrf forwarding GeneralUsers         | # asocia la tabla de enrutamiento de            |
|                                     | Generalusers                                    |
| ip address 10.0.12.2 255.255.255.0  | # configure la ipv4                             |
| ipv6 address fe80::2:2 link-local   | # configure link local                          |
| ipv6 address 2001:db8:acad:12::2/64 | # configure la ipv6                             |
| no shutdown                         | # levantamos la interfaz                        |
| exit                                | # Salimos de la subinterfaz                     |

• Encendemos la interfaz G2/0 en R2

interface g2/0# Entrar en el modo de configuración interfaceno ip address# se le dice que no va tener un ipno shutdown# levantamos la interfazexit# salimos de la interfaz

## • Configuramos las subinterfaces que conectan R2 y R3

| interface g1/0.1                    | # Se configura la subinterfaz indicada          |
|-------------------------------------|-------------------------------------------------|
| encapsulation dot1q 13              | # permite que el enrutador tenga enlace troncal |
|                                     | por la vlan 13                                  |
| vrf forwarding SpecialUsers         | # asocia la tabla de enrutamiento de            |
|                                     | specialusers                                    |
| ip address 10.0.23.2 255.255.255.0  | # configure la ipv4                             |
| ipv6 address fe80::2:3 link-local   | # configure link local                          |
| ipv6 address 2001:db8:acad:23::2/64 | # configure la ipv6                             |
| no shutdown                         | # levantamos a la interfaz                      |
| exit                                | # Salimos de la subinterfaz                     |
|                                     |                                                 |

| interface g1/0.2                    | # Se configura la subinterfaz indicada          |
|-------------------------------------|-------------------------------------------------|
| encapsulation dot1q 8               | # permite que el enrutador tenga enlace troncal |
|                                     | por la vlan 8                                   |
| vrf forwarding GeneralUsers         | # asocia la tabla de enrutamiento de            |
|                                     | Generalusers                                    |
| ip address 10.0.23.2 255.255.255.0  | # configure la ipv4                             |
| ipv6 address fe80::2:4 link-local   | # configure link local                          |
| ipv6 address 2001:db8:acad:23::2/64 | # configure la ipv6                             |
| no shutdown                         | # levantamos la interfaz                        |
| exit                                | # Salimos de la subinterfaz                     |
|                                     |                                                 |

• Encendemos la interfaz G1/0 en R2

interface g1/0 no ip address no shutdown exit # Entrar en el modo de configuración interface# se le dice que no va tener un ip# levantamos la interfaz

## **Enrutador R3**

• Configuramos las subinterfaces que conectan R2 y R3

| interface g1/0.1                    | # Se configura la subinterfaz indicada          |
|-------------------------------------|-------------------------------------------------|
| encapsulation dot1q 13              | # permite que el enrutador tenga enlace troncal |
| por                                 |                                                 |
|                                     | la vlan 13                                      |
| vrf forwarding SpecialUsers         | # asocia la tabla de enrutamiento de            |
|                                     | specialusers                                    |
| ip address 10.0.23.3 255.255.255.0  | # configure la ipv4                             |
| ipv6 address fe80::3:1 link-local   | # configure link local                          |
| ipv6 address 2001:db8:acad:23::3/64 | # configure la ipv6                             |
| no shutdown                         | # levantamos a la interfaz                      |
| exit                                | # Salimos de la subinterfaz                     |
| interface g1/0.2                    | # Se configura la subinterfaz indicada          |
| encapsulation dot1q 8               | # permite que el enrutador tenga enlace troncal |
|                                     | por la vlan 8                                   |
| vrf forwarding GeneralUsers         | # asocia la tabla de enrutamiento de            |
|                                     | Generalusers                                    |
| ip address 10.0.23.3 255.255.255.0  | # configure la ipv4                             |
|                                     |                                                 |

ipv6 address fe80::3:2 link-local ipv6 address 2001:db8:acad:23::3/64 no shutdown exit # configure link local

- # configure la ipv6
- # levantamos la interfaz
- # Salimos de la subinterfaz

## • Encendemos la interfaz G1/0 en R1

| interface g1/0 | # Entrar en el modo de configuración interface |
|----------------|------------------------------------------------|
| no ip address  | # se le dice que no va tener un ip             |
| no shutdown    | # levantamos la interfaz                       |
| exit           | # salimos de la subinterfaz                    |

# Configuramos las subinterfaces que conectan R3 y D2

| interface g2/0.1                     | # Se configura la subinterfaz indicada          |
|--------------------------------------|-------------------------------------------------|
| encapsulation dot1q 13               | # permite que el enrutador tenga enlace troncal |
|                                      | por la vlan 13                                  |
| vrf forwarding SpecialUsers          | # asocia la tabla de enrutamiento de            |
|                                      | specialusers                                    |
| ip address 10.0.213.1 255.255.255.0  | # configure la ipv4                             |
| ipv6 address fe80::3:3 link-local    | # configure link local                          |
| ipv6 address 2001:db8:acad:213::1/64 | # configure la ipv6                             |
| no shutdown                          | # levantamos a la interfaz                      |
| exit                                 | # Salimos de la subinterfaz                     |
| interface g2/0.2                     | # Se configura la subinterfaz indicada          |
| encapsulation dot1q 8                | # permite que el enrutador tenga enlace troncal |
|                                      | por la vlan 8                                   |
| vrf forward GeneralUsers             | # asocia la tabla de enrutamiento de            |
|                                      | Generalusers                                    |
| ip address 10.0.208.1 255.255.255.0  | # configure la ipv4                             |
| ipv6 address fe80::3:4 link-local    | # configure link local                          |
| ipv6 address 2001:db8:acad:208::1/64 | # configure la ipv6                             |
| no shutdown                          | # levantamos la interfaz                        |
| exit                                 | # Salimos de la subinterfaz                     |
|                                      |                                                 |

## • Encendemos la interfaz G2/0 en R2

| interface g2/0 | # Entrar en el modo de configuración interface |
|----------------|------------------------------------------------|
| no ip address  | # se le dice que no va tener un ip             |
| no shutdown    | # levantamos la interfaz                       |
| exit           | # salimos de la interfaz                       |

# 2.3. Verificación del direccionamiento IPv4 e IPv6 de las interfaces

| R1#sh ip vrf int |            |              |          |
|------------------|------------|--------------|----------|
| Interface        | IP-Address | VRF          | Protocol |
| Gi1/0.2          | 10.0.108.1 | GeneralUsers | up       |
| Gi2/0.2          | 10.0.12.1  | GeneralUsers | up       |
| Gi1/0.1          | 10.0.113.1 | SpecialUsers | up       |
| Gi2/0.1          | 10.0.12.1  | SpecialUsers | up       |
| R1#              |            |              | -        |

Figura 3. Verificación VRF R1 comando show ip vrf Interface

Fuente: Autoría Propia

| R2#sh ip vrf int |            |              |          |
|------------------|------------|--------------|----------|
| Interface        | IP-Address | VRF          | Protocol |
| Gi2/0.2          | 10.0.12.2  | GeneralUsers | up       |
| Gi1/0.2          | 10.0.23.2  | GeneralUsers | up       |
| Gi2/0.1          | 10.0.12.2  | SpecialUsers | up       |
| Gi1/0.1          | 10.0.23.2  | SpecialUsers | up       |
| R2#              |            |              |          |

Fuente: Autoría Propia

#### Figura 5. Verificación VRF R3 comando show ip vrf Interface

| R3#sh ip vrf int   |            |              |          |
|--------------------|------------|--------------|----------|
| Interface          | IP-Address | VRF          | Protocol |
| Gi1/0.2            | 10.0.23.3  | GeneralUsers | up       |
| Gi2/0.2            | 10.0.208.1 | GeneralUsers | up       |
| Gi1/0.1            | 10.0.23.3  | SpecialUsers | up       |
| Gi2/0.1            | 10.0.213.1 | SpecialUsers | up       |
| R3# <mark>_</mark> |            |              |          |

Fuente: Autoría Propia

### 2.4. Configuración de rutas estáticas

A continuación, se procede a realizar la configuración del enrutamiento estático en cada uno de los enrutadores indicando los saltos que se deben dar de acuerdo al destino que se quiere llegar, en los Routers 1 y 2 configuramos rutas estáticas de último recurso cuando no se encuentre entrada en la tabla de enrutamiento.

## **Enrutador R1**

| ip route vrf SpecialUsers 0.0.0.0 0.0.0.0 10.0.12.2  | #Se define la dirección ipv4 como último      |
|------------------------------------------------------|-----------------------------------------------|
|                                                      | recurso para SpecialUsers                     |
| ip route vrf GeneralUsers 0.0.0.0 0.0.0.0 10.0.12.2  | #Se define la dirección ipv4 como último      |
|                                                      | recurso para GeneralUsers                     |
| ipv6 route vrf SpecialUsers ::/0 2001:db8:acad:12::2 | #Se define la dirección ipv6 como último      |
|                                                      | recurso para SpecialUsers                     |
| ipv6 route vrf GeneralUsers ::/0 2001:db8:acad:12::2 | #Se define la dirección ipv6 como último      |
|                                                      | recurso para GeneralUsers                     |
| end                                                  | #Salimos de la configuración del enrutador R1 |

#### **Enrutador R3**

ip route vrf SpecialUsers 0.0.0.0 0.0.0.0 10.0.23.2

#Se define la dirección ipv4 como último recurso para SpecialUsers

| ip route vrf GeneralUsers 0.0.0.0 0.0.0.0 10.0.23.2  | #Se define la dirección ipv4 como último   |
|------------------------------------------------------|--------------------------------------------|
|                                                      | recurso para GeneralUsers                  |
|                                                      |                                            |
| ipv6 route vrf SpecialUsers ::/0 2001:db8:acad:23::2 | #Se define la dirección ipv6 como último   |
|                                                      | recurso para SpecialUsers                  |
| ipv6 route vrf GeneralUsers ::/0 2001:db8:acad:23::2 | #Se define la dirección ipv6 como último   |
|                                                      | recurso para GeneralUsers                  |
| end                                                  | #Salimos de la configuración del enrutador |

Configuramos el enrutamiento estático para el enrutador R2, especificando el siguiente salto para el destino especificado.

## Enrutador R2

| ip route vrf SpecialUsers 10.0.113.0 255.255.255.0 10.0.12.1  | # Los paquetes con destino a la red            |
|---------------------------------------------------------------|------------------------------------------------|
|                                                               | 10.0.113.0 se envían por 10.0.12.1             |
| ip route vrf SpecialUsers 10.0.213.0 255.255.255.0 10.0.23.3  | #Los paquetes con destino a la red             |
|                                                               | 10.0.213.0 se envían por 10.0.23.3             |
| ipv6 route vrf SpecialUsers 2001:db8:acad:113::/64 2001:db8:a | acad:12::1 # Los paquetes con destino a la red |
|                                                               | 2001:db8:acad:113::/ se envían por             |
|                                                               | 2001:db8:acad:12::1                            |
| ipv6 route vrf SpecialUsers 2001:db8:acad:213::/64 2001:db8:a | acad:23::3 # Los paquetes con destino a la red |
|                                                               | 2001:db8:acad:213::/ se envían por             |
|                                                               | 2001:db8:acad:23::3                            |
| ip route vrf GeneralUsers 10.0.108.0 255.255.255.0 10.0.12.1  | # Los paquetes con destino a la red            |
|                                                               | 10.0.108.0 se envían por 10.0.12.1             |
| ip route vrf GeneralUsers 10.0.208.0 255.255.255.0 10.0.23.3  | # Los paquetes con destino a la red            |
|                                                               | 10.0.208.0 se envían por 10.0.23.3             |
| ipv6 route vrf GeneralUsers 2001:db8:acad:108::/64 2001:db8:  | acad:12::1 # Los paquetes con destino a la red |
|                                                               | 2001:db8:acad:108::/ se envían por             |
|                                                               | 2001:db8:acad:12::1                            |
| ipv6 route vrf GeneralUsers 2001:db8:acad:208::/64 2001:db8:  | acad:23::3 # Los paquetes con destino a la red |
|                                                               | 2001:db8:acad:208::/ se envían por             |
|                                                               | 2001:db8:acad:23::3                            |
| end                                                           | # Salimos de la configuración del              |
|                                                               | router                                         |

#### 2.4. Verificar conectividad en cada VRF

Se ejecutan los siguientes comandos desde enrutador R1 para verificar conectividad por IPV4 y IPV6 hasta el enrutador R3.

ping vrf GeneralUsers 10.0.208.1

ping vrf GeneralUsers 2001:db8:acad:208::1

ping vrf SpecialUsers 10.0.213.1

ping vrf SpecialUsers 2001:db8:acad:213::1

Figura 6. Verificar conectividad

Rl#ping vrf GeneralUsers 10.0.208.1 Type escape sequence to abort. Sending 5, 100-byte ICMP Echos to 10.0.208.1, timeout is 2 seconds: !!!!! Success rate is 100 percent (5/5), round-trip min/avg/max = 36/62/72 ms Rl#ping vrf GeneralUsers 2001:db8:acad:208::1 Type escape sequence to abort. Sending 5, 100-byte ICMP Echos to 2001:DB8:ACAD:208::1, timeout is 2 seconds: !!!!! Success rate is 100 percent (5/5), round-trip min/avg/max = 48/61/104 ms Rl#ping vrf SpecialUsers 10.0.213.1 Type escape sequence to abort. Sending 5, 100-byte ICMP Echos to 10.0.213.1, timeout is 2 seconds: !!!!! Success rate is 100 percent (5/5), round-trip min/avg/max = 68/71/72 ms Rl#ping vrf SpecialUsers 2001:db8:acad:213::1 Type escape sequence to abort. Sending 5, 100-byte ICMP Echos to 2001:DB8:ACAD:213::1, timeout is 2 seconds: !!!!! Success rate is 100 percent (5/5), round-trip min/avg/max = 68/71/72 ms Rl#ping vrf SpecialUsers 2001:db8:acad:213::1 Type escape sequence to abort. Sending 5, 100-byte ICMP Echos to 2001:DB8:ACAD:213::1, timeout is 2 seconds: !!!!! Success rate is 100 percent (5/5), round-trip min/avg/max = 48/62/104 ms

Fuente: Autoría Propia

## 3. CONFIGURACIÓN DE LOS DISPOSITIVOS DE CAPA 2

Una vez se realiza la configuración de los dispositivos de enrutamiento procedemos a realizar la configuración de los dispositivos correspondientes a capa 2, los cuales se encargarán de dirigir los paquetes de acuerdo a la MAC del dispositivo al cual están conectados.

#### 3.1. Desactivar todas las interfaces en D1, D2, y A1

Antes de comenzar con la configuración de las interfaces de los dispositivos empezamos apagando todas las interfaces de cada dispositivo.

#### Switch D1

int r g0/0-3, g1/0-3, g2/0-3, g3/0-3 shutdown exit # Accedemos a las interfaces# Apagamos las interfaces

## Switch D2

int r g0/0-3, g1/0-3, g2/0-3, g3/0-3 shutdown exit # Accedemos a las interfaces# Apagamos las interfaces

#### Switch A1

int r e0/0-3, e1/0-3, e2/0-3, e3/0-3 shutdown exit # Accedemos a las interfaces# Apagamos las interfaces

#### 3.2. En D1 y D2, configurar los enlaces troncales a R1 y R3

Configuraremos la conexión de los dispositivos de Capa 2, con los respectivos enrutadores con los que tienen conexión dado que estamos utilizando VLAN y es

necesario la creación de los enlaces troncales para que estos puedan funcionar correctamente, para ello estaremos utilizando los siguientes comandos.

#### Switch D1

| interface g0/2                       | #Accedemos a la interfaz                    |
|--------------------------------------|---------------------------------------------|
| switchport trunk encapsulation dot1q | #Debemos establecer la encapsulación        |
| switchport mode trunk                | #Establecemos el modo del enlace            |
| no shutdown                          | #Levantamoz la interfaz                     |
| exit                                 | #Salimos de la configuración de la interfaz |
|                                      |                                             |

#### Switch D2

| interface g1/0                       | #Accedemos a la interfaz                    |
|--------------------------------------|---------------------------------------------|
| switchport trunk encapsulation dot1q | #Debemos establecer la encapsulación        |
| switchport mode trunk                | #Establecemos el modo del enlace            |
| no shutdown                          | #Levantamoz la interfaz                     |
| exit                                 | #Salimos de la configuración de la interfaz |

#### 3.3. En D1 y A1, configurar el EtherChannel

Procedemos a configurar el EtherChannel entre los switches D1 y A1 en las interfaces respectivas en los equipos, así de esta manera se proporciona para estos un mayor de ancho de banda de comunicación lo cual permite que aunque alguno de los enlaces físicos falle este funcione mientras al menos uno se encuentre conectado.

#### Switch D1

| interface range g0/1, g0/3           | #Accedemos a las interfaces respectivas     |
|--------------------------------------|---------------------------------------------|
| switchport trunk encapsulation dot1q | #Establecemos la encapsulación              |
| switchport mode trunk                | #Establecemos el modo de Acceso             |
| channel-group 1 mode desirable       | #Establecemos el modo de comunicación del   |
|                                      | EtherChannel                                |
| no shutdown                          | #Encendemos la interfaz                     |
| exit                                 | #Salimos de la configuración de la interfaz |

#### Switch A1

interface range e0/0, e0/2 switchport trunk encapsulation dot1q switchport mode trunk channel-group 1 mode desirable

no shutdown exit #Accedemos a las interfaces respectivas
#Establecemos la encapsulación
#Establecemos el modo de Acceso
#Establecemos el modo de comunicación del
EtherChannel
#Encendemos la interfaz
#Salimos de la configuración de la interfaz

# 3.4. En D1, D2, y A1, Se configuran las interfaces de acceso para PC1, PC2, PC3, y PC4

Ahora se realizará la configuración de los interfaces correspondientes conectados a los dispositivos finales y en la Vlan correspondiente, en nuestro escenario corresponden a las Virtual PC.

#### Switch D1

interface g0/0#Accedemos a la interfaz requeridaswitchport mode access#Establecemos el modo de accesoswitchport access vlan 13#Establecemos la Vlanspanning-tree portfast#Configuramos el modo de reenvíono shutdown#Levantamos la interfazexit#Salimos de la configuración

#### Switch D2

interface g0/0 switchport mode access switchport access vlan 13 spanning-tree portfast no shutdown exit

interface g2/0 switchport mode access switchport access vlan 8 #Accedemos a la interfaz requerida #Establecemos el modo de acceso #Establecemos la Vlan #Configuramos el modo de reenvío #Levantamos la interfaz #Salimos de la configuración

#Accedemos a la interfaz requerida #Establecemos el modo de acceso #Establecemos la Vlan spanning-tree portfast no shutdown exit #Configuramos el modo de reenvío #Levantamos la interfaz #Salimos de la configuración

#### Switch A1

interface e0/1 switchport mode access switchport access vlan 8 spanning-tree portfast no shutdown exit #Accedemos a la interfaz requerida #Establecemos el modo de acceso #Establecemos la Vlan #Configuramos el modo de reenvío #Levantamos la interfaz #Salimos de la configuración

#### 3.5. Verificar la conectividad PC a PC

Ahora para verificar que nuestra configuración se realizó correctamente procedemos a comprobar la conectividad entre los dispositivos finales correspondientes a cada Vlan y grupo de usuarios, a continuación, se realiza la prueba entre a PC1 y PC2 correspondientes al grupo de "SpecialUsers" en la Vlan 13.

Figura 7. Ping PC1 a PC2

```
PC1 - PuTTY
                                                             _
                                                                  \times
Checking for duplicate address...
PC1 : 10.0.113.50 255.255.255.0 gateway 10.0.113.1
PC1> ping 10.0.213.50
84 bytes from 10.0.213.50 icmp_seq=1 ttl=61 time=399.918 ms
84 bytes from 10.0.213.50 icmp_seq=2 ttl=61 time=88.582 ms
84 bytes from 10.0.213.50 icmp_seq=3 ttl=61 time=92.741 ms
84 bytes from 10.0.213.50 icmp_seq=4 ttl=61 time=56.573 ms
84 bytes from 10.0.213.50 icmp_seq=5 ttl=61 time=81.659 ms
PC1> ping 2001:db8:acad:213::50
2001:db8:acad:213::50 icmp6_seq=1 tt1=58 time=234.110 ms
2001:db8:acad:213::50 icmp6_seq=5 ttl=58 time=78.301 ms
PC1>
```

Fuente: Autoría Propia

Ahora procedemos a realizar la prueba de conectividad entre la PC3 a PC4 correspondiente al grupo de "GeneralUsers" en la Vlan 8.

Figura 8. Ping PC3 a PC4

```
PC3 - PuTTY
                                                      Х
                                                  _
Checking for duplicate address...
PC3 : 10.0.108.50 255.255.255.0 gateway 10.0.108.1
PC1 : 2001:db8:acad:108::50/64
PC3> ping 10.0.208.50
84 bytes from 10.0.208.50 icmp seq=1 ttl=61 time=113.552 ms
84 bytes from 10.0.208.50 icmp_seq=2 ttl=61 time=43.914 ms
84 bytes from 10.0.208.50 icmp_seq=3 ttl=61 time=45.835 ms
84 bytes from 10.0.208.50 icmp_seq=4 ttl=61 time=44.429 ms
84 bytes from 10.0.208.50 icmp seq=5 ttl=61 time=36.729 ms
PC3> ping 2001:db8:acad:208::50
PC3>
```

Fuente: Autoría Propia

#### 4. CONFIGURAR SEGURIDAD

Para finalizar la configuración del escenario se procede a culminar con la configuración de seguridad para restringir el acceso a la configuración de los dispositivos, esto se realiza con la finalidad de proteger el acceso no deseado a la configuración de los dispositivos.

#### 4.1. En todos los equipos configurar, el modo EXEC privilegiado

enable algorithm-type scrypt secret cisco12345cisco # Se establece la contraseña para la configuración

#### 4.2. En todos los equipos, se crea una cuenta para un usuario local

username admin privilege 15 algorithm-type scrypt secret cisco12345cisco

#Creamos un usuario local junto con su contraseña

## 4.3. En todos los equipos, activar AAA y activar la autenticación AAA

aaa new-model

#Creamos el modelo

aaa authentication login default local

#Establecemos la autenticación

#### CONCLUSIONES

Con el desarrollo de las pruebas de habilidades prácticas de CCNP, es posible adquirir las capacidades necesarias para administrar equipos de red (como enrutadores y conmutadores), utilizar recursos y herramientas para establecer conexiones de red y resolver problemas que surjan.

Se describen adecuadamente las etapas de desarrollo del curso donde se logra comprender y evidenciar la configuración de los equipos de redes, mediante el escenario tratado el cual refleja situaciones problema y cotidianas en la dinámica de labores profesionales en entornos laborales, lo que implica no solo un componente evaluativo para el diplomado sino una preparación académica para el entorno laboral.

Se logra extraer, elabora, plantear y conocer programas durante nuestro aprendizaje de habilidades prácticas como el GNS3 la cual es una herramienta muy poderosa que permite no solo entender mejor las redes y sus protocolos de enrutamiento, sino también la construcción lógica para la posterior implementación de cualquier sistema de redes en el ámbito laboral.

Se configura correctamente cada uno de los dispositivos planteados en la prueba de habilidades específicas, cumpliendo así con cada uno de los objetivos propuestos en el escenario planteado, quedando en evidencia que se logro adquirir la capacidad adecuada para el desarrollo de una red.

35

## **BIBLIOGRAFIA**

Froom, R., Frahim, E. (2015). CISCO Press (Ed). InterVLAN Routing. Implementing Cisco IP Switched Networks (SWITCH) Foundation Learning Guide CCNP SWITCH 300-115. <u>https://1drv.ms/b/s!AmIJYei-</u> <u>NT1IInWR0hoMxgBNv1CJ.</u>

Froom, R., Frahim, E. (2015). CISCO Press (Ed). Switch Fundamentals Review. Implementing Cisco IP Switched Networks (SWITCH) Foundation Learning Guide CCNP SWITCH 300-115. <u>https://1drv.ms/b/s!AmIJYei-</u> <u>NT1IInWR0hoMxgBNv1CJ</u>

Froom, R., Frahim, E. (2015). CISCO Press (Ed). Campus Network Design Fundamentals. Implementing Cisco IP Switched Networks (SWITCH) Foundation Learning Guide CCNP SWITCH 300-115.

https://1drv.ms/b/s!AmIJYei-NT1IInWR0hoMxgBNv1CJ

Teare, D., Vachon B., Graziani, R. (2015). CISCO Press (Ed). Basic Network and Routing Concepts. Implementing Cisco IP Routing (ROUTE) Foundation Learning Guide CCNP ROUTE 300-101.

https://1drv.ms/b/s!AmIJYeiNT1IInMfy2rhPZHwEoWx

UNAD (2015). Switch CISCO -Procedimientos de instalación y configuración del IOS [OVA]. <u>https://1drv.ms/u/s!AmIJYei-NT1IlyYRohwtwPUV64dg</u>